## User Guide

**Set Up**: Your system administrator must activate Radian as an **MI Provider** and select the allowable request types in order to obtain MI rate quotes and submit Orders.

This will allow the users to submit various request types including the non-delegated to Radian.

| Provider | Status           | Default | Request Types                                                                                   | Master Policy Number<br>(Lender ID) |
|----------|------------------|---------|-------------------------------------------------------------------------------------------------|-------------------------------------|
| Radian   | Enabled Disabled | 0       | <ul> <li>✓ Delegated</li> <li>✓ Non-Delegated</li> <li>✓ Query</li> <li>✓ Rate Quote</li> </ul> |                                     |

Premium Paid By

# 1

### **Request a Rate Quote**

Order a Rate Quote by selecting the **Services** tab, then **Order MI**.

Credit Score and AUS data will prepopulate if these services have been generated.

| A Loan Pipeline   | 0010012003 - Homeowner                   |                |                         |                              | A |
|-------------------|------------------------------------------|----------------|-------------------------|------------------------------|---|
|                   | Order MI                                 |                |                         |                              |   |
| Type to filter    |                                          |                |                         |                              |   |
| Forms & Docs      | Loan Info                                |                |                         |                              |   |
| Services          | Product Type<br>CONFORMING 30 YEAR FIXED | LTV<br>95.000% | Loan Amount<br>95000.00 | Appraised Value<br>100000.00 |   |
| Status & Tracking | Loan Level Indicative Credit Score       |                | Automated Underwri      | iting Recommendation         |   |
| olado di manang   | 800                                      |                | DU - Approve/Eligible   | e                            | ~ |
| Actions           | Premium Paid By                          |                |                         |                              |   |
|                   | Borrower                                 | ~              |                         |                              |   |
|                   | Relocation Loan                          |                |                         |                              |   |
|                   | No                                       | ~              |                         |                              |   |

# 2

### **Provide Order Information**

- a Indicate who will pay the MI in the **Premium Paid By** field.
- **b** Select **Radian** as the MI Company.
- C Indicate a request type of **Rate Quote**.
- **d** Identify if the premium should include a refund option in the **Refundability** field.
- Enter the Percentage of Coverage.
- **1** Select the **Renewal Calculation** option.
- Identify if there is an Upfront Premium associated with Radian's SplitEdge option.
- **b** Select **First Month Premium Collection**.
- Click the **Submit** button.

### customercare@radian.com 877.723.4261

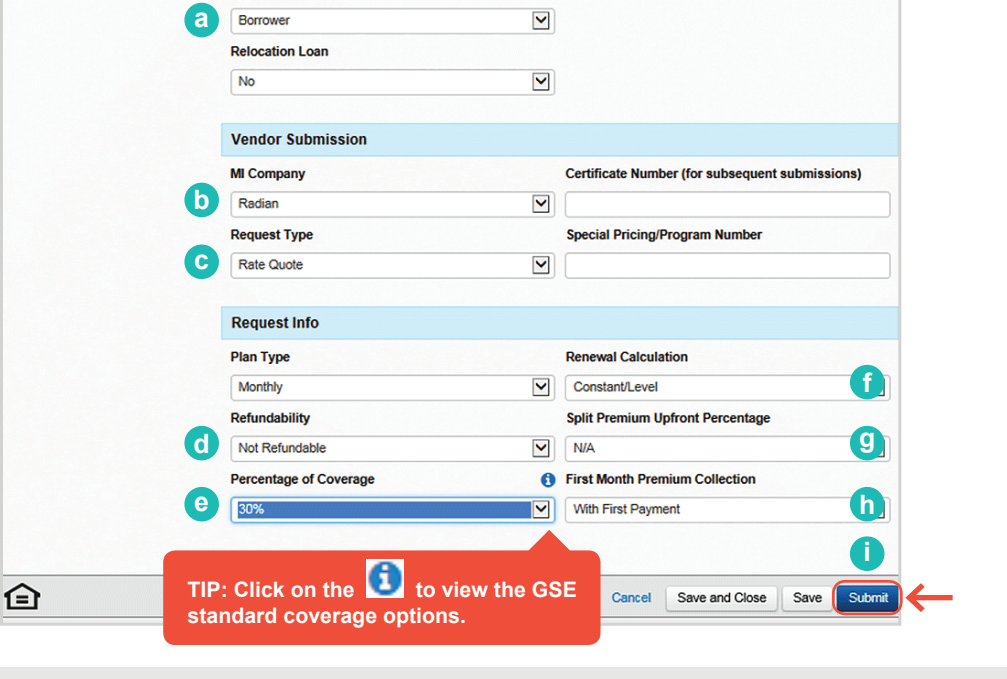

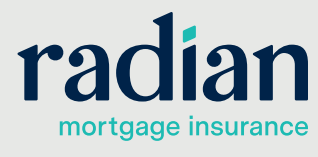

© 2019 Radian. All information contained herein is subject to change without notice.

RAC711 8/19c

### Access Submission Result

Radian will perform an eligibility check and return a rate quote for successful submissions. Click on **Order MI** menu option to view the results.

A message will indicate if data issues need to be resolved.

| +Mortgagebot          |                                              |                |                                       |                               |              |                            | RadianMI 👻            |
|-----------------------|----------------------------------------------|----------------|---------------------------------------|-------------------------------|--------------|----------------------------|-----------------------|
| LOS                   | Create - Pipeline - Resou                    | rces -         |                                       |                               |              |                            | 0                     |
| A Loan Pipeline 00100 | 012003 - Homeowner                           |                |                                       |                               |              |                            | 4                     |
| Type to filter        | Order MI                                     |                |                                       |                               |              |                            |                       |
| Forms & Docs          | A rate quote order response was receiv       | ed from Radia  | an at 3                               | 58 PM EST on 0                | 8/04/2017.   |                            |                       |
| Services              | Result                                       | Credit Score   | 80                                    | 0                             | Plan Type    | Monthly                    | Nonrefundable         |
|                       | Cert #                                       | Relocation     | No                                    | ,                             | Paid By      | Borrowe                    | r                     |
|                       | Exp. Date                                    | U/W Rec.       | DL                                    | J - Approve/Eligible          | 1st Premium  | With Fin                   | st Payment            |
| Status & Tracking     | LTV Range                                    | Product        | CC<br>YE                              | ONFORMING 30<br>AR FIXED      | Renewal      | Constar                    | t                     |
| Actions               | Comments:<br>• Thank you for choosing Radian |                |                                       |                               |              |                            |                       |
|                       | Term                                         |                | Premi                                 | ium % F                       | Premium \$   | Taxes                      | Total                 |
|                       | 1st Renewal Premium for 120 months           |                | 0.4100                                | 0210%                         | \$32.46      |                            | \$32.46               |
|                       | 2nd Renewal Premium for 240 months           | •  <br>        | 0.1999                                | 3580%                         | \$15.83      |                            | \$15.83<br>v Response |
|                       |                                              |                |                                       |                               |              |                            | w Response            |
|                       | Loan Info                                    |                |                                       |                               |              |                            |                       |
|                       | Product Type<br>CONFORMING 30 YEAR FIXED     | LTV<br>95.000% |                                       | Loan Amount Ap<br>95000.00 10 |              | opraised Value<br>10000.00 |                       |
|                       | Loan Level Indicative Credit Score           |                | Automated Underwriting Recommendation |                               |              |                            |                       |
|                       | 800                                          |                |                                       | DU - Approve/t                | Eligible     |                            | ~                     |
|                       | Premium Paid By                              |                |                                       |                               |              |                            |                       |
|                       | Borrower                                     |                |                                       |                               |              |                            |                       |
|                       | Relocation Loan                              |                |                                       |                               |              |                            |                       |
|                       | No                                           |                |                                       |                               |              |                            |                       |
|                       | Vendor Submission                            |                |                                       |                               |              |                            |                       |
| <u>ه</u>              |                                              |                |                                       | Cancel                        | Save and Clo | se Sav                     | /e Submit             |

4

#### View MI Rate Quote

Select the **View Response** button to see a pdf of your rate quote.

| MI Rate Quote          |                                                                                          | radian |
|------------------------|------------------------------------------------------------------------------------------|--------|
| Quole Date: 02/25/2019 | (Quote is valid unfil 05/26/2019)                                                        |        |
|                        | BPMI Monfilly<br>Non-Refundable<br>Contant<br>Gute ID: CO4PUD<br>SDAR <sup>®</sup> Sate: |        |
| MI Base Rate:          | 0.76%                                                                                    |        |
| MI Rate:               | 0.76%                                                                                    |        |
| Premium:               | \$120.33                                                                                 |        |
| Renewal Yr 2-10:       | 0.76%                                                                                    |        |
| Renewal Yr 11-Term:    | 0.2%                                                                                     |        |

This hild previous rates goes ("Geore") is only an existing a condition on concentrise on application for or offer of instances. Eacher will have this Geore in Geore in based on the data yea provided. This Geore is for Full Decomparison cardy, if you data no provide an Automated Underwining Symme (AUS) mappers, this geore is based on the assumed AUS Appense (Algolia mappers, if you data no provide a and/stance, this Geore is based on concentrise on a Automated Underwining Symme (AUS) mappers, this geore is based on an examed AUS Appense (Algolia mappers, if you data no provide a and/stance, this Geore is based on concentrative on a concent of the Automated Underwining Symme (AUS) mappers to the data are not an Additional trace, passances, or these ray to applied by using this are calcularly, you agree the Badien is nor supportion to that have no fability with supports, any docupancy between the Geore and the accell previous mapping that the calculary, you agree the Badien is nor supported by the Haw to fability and supports that the set of the angle of the application of the Badien and the Fabil Amappers (AUS) (approximation from by not have that Geore and the accell previous mapping that from the set of an application (by the requested a land have not fability with supports). The Automated and the printing agains, the Fability Care Care Comparison was calculated acting the fability approximation on the set instance rate. ADD N; (PN), -PSO D N; (PN), -PSO D N; (

#### Support:

Contact Radian at <u>ClientConnectivitySupportInbox@radian.com</u> for assistance with requesting a Rate Quote or placing a MI Order.

### customercare@radian.com 877.723.4261

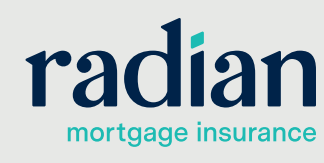

© 2019 Radian. All information contained herein is subject to change without notice.